# 7.14 Versandarbeitsplatz

#### Schnellfilter

 Um eine schnellere Übersicht im Versandarbeitsplatz (Bereich\Versandarbeitsplatz) zu erhalten, gibt bes den bekannten "Schnellfilter" auch hier.

Hier kann nach den folgenden Merkmalen gefiltert werden:

- Status
- Vorgänge seit
- Versandart
- Name

Schnellfilter

Seite 1 / 11 (c) 2024 DdD Retail Germany AG <support@cowis.net> | 2024-05-07 02:10 URL: https://knowledge.cowis.net/index.php?action=faq&cat=29&id=70&artlang=de

#### Funktionsweise

Der Versandarbeitsplatz dient zur Erfassung der Artikel zu offenen versandfähigen Lieferscheinen und Rechnungen. Die erfasste Menge wird verglichen mit den Positionen des Vorgangs. Etwaige Abweichungen werden angezeigt und können ggf. korrigiert oder übernommen werden.

- Für die Paketverwaltung aktivieren Sie vorab Bitte den Cowis-Parameter "Paketverwaltung".
- Unter "Bereich\Versandarbeitsplatz" wird zunächst eine Liste der "versandfähigen" Vorgänge angezeigt.

| C                                                                            | Vorgä                                    | ing | ge ( | einze | eln)                | -            |                    | -                    | -          |   |   |   |       |                       | x   |
|------------------------------------------------------------------------------|------------------------------------------|-----|------|-------|---------------------|--------------|--------------------|----------------------|------------|---|---|---|-------|-----------------------|-----|
|                                                                              | <u>B</u> ereich                          | n   | Da   | tens  | atz E <u>x</u> tras | D <u>r</u> u | cken <u>D</u> atei | <u>E</u> instellunge | n <u>?</u> |   |   |   |       |                       |     |
|                                                                              | Neu Kopieren Z Ändem Z Löschen G Abbruch |     |      |       |                     |              |                    |                      |            |   |   |   |       |                       |     |
| Ziehen Sie einen Spalten-Kopf in diesen Bereich um zu gruppieren             |                                          |     |      |       |                     |              |                    |                      |            | ^ |   |   |       |                       |     |
| Status RA-Bu Art VG-Nr Datum ^ VK-Gesamt Whg Menge Rückstan d Adress-ID Name |                                          |     |      |       |                     |              |                    | Name                 |            |   |   |   |       |                       |     |
|                                                                              | •                                        | •   | W    | В     | 0                   | RE           | 090967             | 21.08.09             | 630,00     |   | 7 | 0 | 26285 | Kramer, Ellen         |     |
|                                                                              | •                                        | •   | W    | В     | 0                   | RE           | 090990             | 02.09.09             | 989,00     |   | 2 | 0 | 26501 | Zubel,Marius          |     |
|                                                                              | •                                        | •   | W    | В     | 0                   | RE           | 091013             | 05.09.09             | 12,60      |   | 1 | 0 | 26010 | lby, Berti            |     |
|                                                                              | •                                        | •   | W    | В     | 0                   | RE           | 091001             | 08.09.09             | 675,00     |   |   | 0 | 26704 | Zwingmann, Martin     |     |
|                                                                              | •                                        | •   | W    | В     | 0                   | RE           | 091002             | 08.09.09             | 299,00     |   |   | 0 | 26705 | Eismann, Oliver       |     |
|                                                                              | •                                        | •   | Wg   | В     | 0                   | RE           | 091004             | 08.09.09             | 499,00     |   |   | 0 | 23732 | Hermann, Ralf         |     |
|                                                                              |                                          |     | W    | В     | 0                   | RE           | 091005             | 08.09.09             | 705,00     |   |   | 0 | 26707 | Neubeck, Volker       | (E) |
|                                                                              | •                                        | •   | W    | В     | 0                   | RE           | 091006             | 08.09.09             | 875,00     |   |   | 0 | 26708 | Zuleger, Gerhard      |     |
|                                                                              | •                                        | •   | W    | В     | 0                   | RE           | 091069             | 17.09.09             | 640,00     |   | 3 | 0 | 12986 | Braun, Tobias         |     |
|                                                                              | •                                        | •   | W    | В     | 0                   | RE           | 091080             | 17.09.09             | 630,00     |   | 7 | 0 | 25221 | Ender, Veronika & Uli |     |
|                                                                              |                                          | 1   | W    | В     | 0                   | RE           | 091081             | 18.09.09             | 630,00     |   | 7 | 0 | 26612 | Fischer, Josef        | -   |
| •                                                                            |                                          | _   | _    |       |                     |              |                    |                      |            |   |   |   |       |                       | P.  |
|                                                                              |                                          |     |      |       |                     |              |                    |                      |            |   |   |   |       | OK Abbruch            |     |
|                                                                              |                                          |     |      |       |                     |              |                    |                      |            |   |   |   |       |                       |     |

 Den gewünschten Vorgang auswählen und mit "OK" bestätigen. In der Kontrolliste können mit einem Barcodescanner oder durch manuelle Eingabe die Positionen erfasst werden.

| C Kontroll-Liste                                                 | e Artikel zu einem Pa                                                      | aket einscannen                                                                                                    |               |  |  |  |  |  |  |  |  |
|------------------------------------------------------------------|----------------------------------------------------------------------------|----------------------------------------------------------------------------------------------------|---------------|--|--|--|--|--|--|--|--|
| Bereich Datensatz Extras Drucken Datei Einstellungen ?           |                                                                            |                                                                                                    |               |  |  |  |  |  |  |  |  |
| Neu 📝 Kopieren 📝 Ändem 🧭 Löschen 🌍 Abbruch 🔚 Speichem            |                                                                            |                                                                                                    |               |  |  |  |  |  |  |  |  |
| Ziehen Sie einen Spalten-Kopf in diesen Bereich um zu gruppieren |                                                                            |                                                                                                    |               |  |  |  |  |  |  |  |  |
| Menge                                                            | Artikel-ID                                                                 | Bezeichnung                                                                                                    | Info          |  |  |  |  |  |  |  |  |
| ▶ 1                                                              | 9920062156389                                                              | 10000 PKD Buster 1,4 gm                                                                                                    |               |  |  |  |  |  |  |  |  |
|                                                                  |                                                                            |                                                                                                    |               |  |  |  |  |  |  |  |  |
|                                                                  |                                                                            |                                                                                                    |               |  |  |  |  |  |  |  |  |
|                                                                  |                                                                            |                                                                                                    |               |  |  |  |  |  |  |  |  |
|                                                                  |                                                                            |                                                                                                    |               |  |  |  |  |  |  |  |  |
|                                                                  |                                                                            |                                                                                                    |               |  |  |  |  |  |  |  |  |
|                                                                  |                                                                            |                                                                                                    |               |  |  |  |  |  |  |  |  |
|                                                                  |                                                                            |                                                                                                    |               |  |  |  |  |  |  |  |  |
|                                                                  |                                                                            |                                                                                                    |               |  |  |  |  |  |  |  |  |
|                                                                  |                                                                            |                                                                                                    |               |  |  |  |  |  |  |  |  |
| Artikel für ein Pake<br>ENTER drücken u<br>Oder durch 'OK' d     | et abscannen und anso<br>um Paketdaten zu erfas<br>ie Paketaufkleber erzeu | hließend Schaltfläche "Paket" oder im leeren 'Artikel-ID' Feld<br>sen. Danach weitere Artikel zum nächsten Paket erfassen.<br>Igen . | et <u>O</u> K |  |  |  |  |  |  |  |  |

• Sollte ein Artikel nicht im Vorgang sein, wird dies durch einen Dialog angezeigt und kann übernommen werden.

| C Artikel 12886                                                              |
|------------------------------------------------------------------------------|
| HINWEIS.                                                                     |
| Artikel 12886<br>Der eingegebene Artikel ist NICHT in RE 1100013 aufgeführt. |
|                                                                              |
| akzeptieren                                                                  |
| Illes akzeptieren                                                            |
| verwerfen                                                                    |
| <u>O</u> K Abbruch                                                           |

• In der letzten Position werden die Paktdaten erfasst. Zur Erfassung der Paketdaten klicken Sie auf "Paket".

| C K                  | Controll-Lis                                                                                 | te Artikel zu einem P                                                        | aket einscannen U 1200060                                                                                                    |                          | 3 |  |  |  |  |  |  |
|----------------------|----------------------------------------------------------------------------------------------|------------------------------------------------------------------------------|----------------------------------------------------------------------------------------------------|--------------------------|---|--|--|--|--|--|--|
| <u>B</u> e           | <u>B</u> ereich <b>Datensatz</b> Extras Drucken <u>D</u> atei <u>E</u> instellungen <u>?</u> |                                                                              |                                                                                                    |                          |   |  |  |  |  |  |  |
|                      | Neu 🕼 Kopieren 📝 Ändern 🤯 Löschen 🊱 Abbruch 🥃 Speichem                                       |                                                                              |                                                                                                    |                          |   |  |  |  |  |  |  |
| Zie                  | hen Sie eine                                                                                 | en Spalten-Kopf in dieser                                                    | Bereich um zu gruppieren                                                                                                    |                          |   |  |  |  |  |  |  |
|                      | Menge                                                                                        | Artikel-ID                                                                   | Bezeichnung                                                                                                    | Info                     |   |  |  |  |  |  |  |
|                      | 1                                                                                            | 9920062779816                                                                | 10283,XS,Jime 686 Manual Spectrum Pant Wms                                                                                           |                          |   |  |  |  |  |  |  |
| <u> </u>             | -                                                                                            | 9920062779830                                                                | 10283, Milme 686 Manual Spectrum Pant Writs                                                                                          |                          |   |  |  |  |  |  |  |
|                      | 1                                                                                            | 9920062779830                                                                | 10283,M,lime 686 Manual Spectrum Pant Wms                                                                                            | mehr Teile               |   |  |  |  |  |  |  |
|                      | 1                                                                                            | 9920062779953                                                                | 10285,M,lime 686 Manual Spectrum Pant Wms                                                                                            | manuell hinzugefügt      |   |  |  |  |  |  |  |
|                      |                                                                                              |                                                                              |                                                                                                    |                          |   |  |  |  |  |  |  |
|                      |                                                                                              |                                                                              |                                                                                                    |                          |   |  |  |  |  |  |  |
|                      |                                                                                              |                                                                              |                                                                                                    |                          |   |  |  |  |  |  |  |
|                      |                                                                                              |                                                                              |                                                                                                    |                          |   |  |  |  |  |  |  |
|                      |                                                                                              |                                                                              |                                                                                                    |                          |   |  |  |  |  |  |  |
|                      |                                                                                              |                                                                              |                                                                                                    | Gescannte Artikel: 5 von | 4 |  |  |  |  |  |  |
| Artik<br>ENT<br>Oder | el für ein Pa<br>ER drücken<br>durch 'OK'                                                    | ket abscannen und anso<br>um Paketdaten zu erfas<br>die Paketaufkleber erzeu | hließend Schaltfläche "Paket" oder im leeren 'Artikel-ID' Feld<br>sen. Danach weitere Artikel zum nächsten Paket erfassen.<br>Igen . | et <u>Q</u> K            |   |  |  |  |  |  |  |

- Intuitive Bedienung
  - Alle Artikel die gescannt wurden, werden mitgezählt. Außerdem wird ein akustisches Signal beim Scan eines Artikels ausgegeben.
  - Kurzer hoher Ton: Artikel OK.
  - Langer hoher Ton: Artikel wurde öfter abgescannt als im Paket enthalten sein durfte.
  - Kurzer tiefer Ton: Gescannter Artikel ist nicht im Paket enthalten.
- Die gescannten Artikel werden in den Zeilen Grün (Artikel OK), Gelb (Artikel wurde öfter abgescannt als im Paket sein sollte) oder Rot(Gescannter Artikel ist nicht im Paket enthalten) angezeigt.
- Erfassen Sie die Paketdaten.

| Paketerfassur | 9 Sendungserfas       | ssung                 |  |
|---------------|-----------------------|-----------------------|--|
| E             | fassung eines einze   | elnen Pakets          |  |
|               | flichtfeld            |                       |  |
|               | Versandart            | DHL                   |  |
|               |                       |                       |  |
| -6            | ventuelle Dflightfald | dag.                  |  |
|               | ventuelle Fhichtreide |                       |  |
|               | Gewicht               | 5,5 kg                |  |
|               | Höhe                  | cm                    |  |
|               | Breite                | cm                    |  |
|               | Länge                 | cm                    |  |
|               |                       |                       |  |
|               | ntionalo Foldor       |                       |  |
|               |                       |                       |  |
|               | Paketpreis            | 4,90                  |  |
|               | PaketId               |                       |  |
|               | PaketNr               | RE 101887 Paket Nr. 1 |  |
|               |                       |                       |  |
|               |                       |                       |  |
|               |                       |                       |  |
| Pak           | eterfassung ist aktiv | iv.                   |  |

| Paketdaten                    |                                                                                      |                                                                              |                                                         |   |
|-------------------------------|--------------------------------------------------------------------------------------|------------------------------------------------------------------------------|---------------------------------------------------------|---|
| Dirich                        | Sendungsorfassung                                                                    | 1                                                                            |                                                         |   |
| Paketerfassung                | Sendungsenassung                                                                     |                                                                              |                                                         |   |
| Send<br>Nur<br>oder<br>Pflick | dungs-bzw. Schnellerfa<br>verwenden, wenn alle<br>der Paketdienstleister<br>htfelder | ssung einer oder mehre<br>Pakete die gleiche Eigen<br>pauschale Versandkondi | r Pakete.<br>schaften wie z.B. Höhe habe<br>tionen hat. | n |
|                               | Anzahl Paket(e)                                                                      | DHL<br>1                                                                     |                                                         |   |
|                               | , vizani i aket(e)                                                                   |                                                                              |                                                         |   |
| Ever                          | ntuelle Pflichtfelder                                                                |                                                                              |                                                         |   |
|                               | Gewicht                                                                              | 5,5 kg                                                                       |                                                         |   |
|                               | Länge                                                                                | 20 cm                                                                        |                                                         |   |
|                               | Breite                                                                               | 8 cm                                                                         |                                                         |   |
|                               | Höhe                                                                                 | 3 cm                                                                         |                                                         |   |
| Optio                         | onale Felder                                                                         |                                                                              |                                                         |   |
|                               | Paketpreis                                                                           | 4,90                                                                         |                                                         |   |
|                               | PaketId                                                                              |                                                                              |                                                         |   |
|                               |                                                                                      |                                                                              |                                                         |   |
|                               |                                                                                      |                                                                              |                                                         |   |
| Send                          | ungserfassung ist aktiv                                                              |                                                                              |                                                         |   |
|                               |                                                                                      | ОК Аь                                                                        | bruch                                                   |   |

• Abschließend den Vorgang mit "OK" bestätigen.

| C Ko                                  | ntroll-Lis                                                       | te Artikel zu einem                                                       | Paket einscannen                                                                                                    |                     | J |  |  |  |  |  |  |  |
|---------------------------------------|------------------------------------------------------------------|---------------------------------------------------------------------------|----------------------------------------------------------------------------------------------------|---------------------|---|--|--|--|--|--|--|--|
| Bere                                  | Bereich Datensatz Extras Drucken Datei Einstellungen ?           |                                                                           |                                                                                                    |                     |   |  |  |  |  |  |  |  |
|                                       | Neu Kopieren 📝 Ändem 🐼 Löschen 🚱 Abbruch 🕞 Speichem              |                                                                           |                                                                                                    |                     |   |  |  |  |  |  |  |  |
| Ziehe                                 | Ziehen Sie einen Spalten-Kopf in diesen Bereich um zu gruppieren |                                                                           |                                                                                                    |                     |   |  |  |  |  |  |  |  |
|                                       | Menge                                                            | Artikel-ID                                                                | Bezeichnung                                                                                                    | Info                |   |  |  |  |  |  |  |  |
|                                       | 1                                                                | 9920062156389                                                             | 10000 PKD Buster 1,4 qm                                                                                                    |                     |   |  |  |  |  |  |  |  |
|                                       | 1                                                                | 9920062641007                                                             | 12886 Golfregel DVD 2008-2011                                                                                                    | manuell hinzugefügt |   |  |  |  |  |  |  |  |
|                                       | 1                                                                | 1                                                                         | RE 1100013 Paket Nr. 1 DHL 5,00 kg                                                                                                    |                     |   |  |  |  |  |  |  |  |
|                                       | 1                                                                |                                                                           |                                                                                                    |                     |   |  |  |  |  |  |  |  |
|                                       |                                                                  |                                                                           |                                                                                                    |                     |   |  |  |  |  |  |  |  |
|                                       |                                                                  |                                                                           |                                                                                                    |                     |   |  |  |  |  |  |  |  |
|                                       |                                                                  |                                                                           |                                                                                                    |                     |   |  |  |  |  |  |  |  |
|                                       |                                                                  |                                                                           |                                                                                                    |                     |   |  |  |  |  |  |  |  |
|                                       |                                                                  |                                                                           |                                                                                                    |                     |   |  |  |  |  |  |  |  |
|                                       |                                                                  |                                                                           |                                                                                                    |                     |   |  |  |  |  |  |  |  |
|                                       |                                                                  |                                                                           |                                                                                                    |                     |   |  |  |  |  |  |  |  |
| · · · · · · · · · · · · · · · · · · · |                                                                  |                                                                           |                                                                                                    |                     | 1 |  |  |  |  |  |  |  |
|                                       |                                                                  |                                                                           |                                                                                                    |                     |   |  |  |  |  |  |  |  |
| Artikel<br>ENTE<br>Oder d             | für ein Pal<br>R drücken<br>lurch 'OK'                           | ket abscannen und an<br>1 um Paketdaten zu erfa<br>die Paketaufkleber erz | schließend Schaltfläche "Paket" oder im leeren 'Artikel-ID' Feld<br>assen. Danach weitere Artikel zum nächsten Paket erfassen.<br>eugen . | Paket <u>O</u> K    |   |  |  |  |  |  |  |  |
|                                       |                                                                  |                                                                           |                                                                                                    |                     | ŝ |  |  |  |  |  |  |  |

• Paketdaten an eine Versandsoftware (bspw. DHL Easylog) übergeben

| C Ko    | Kontroll-Liste Artikel zu einem Paket einscannen RE 50002       |                       |                                                                   |                          |                                                    |  |  |  |  |  |  |  |
|---------|-----------------------------------------------------------------|-----------------------|-------------------------------------------------------------------|--------------------------|----------------------------------------------------|--|--|--|--|--|--|--|
| Bere    | Bereich Datensatz Extras Drucken Datei Einstellungen ?          |                       |                                                                   |                          |                                                    |  |  |  |  |  |  |  |
|         | Neu 🚺 Kopieren 🧭 Andem 🧭 Löschen 🄇 Zurück 🔲 Speichem            |                       |                                                                   |                          |                                                    |  |  |  |  |  |  |  |
| Ziehe   | Zehen Sie einen Spalten-Kopf in diesen Bereich um zu gruppieren |                       |                                                                   |                          |                                                    |  |  |  |  |  |  |  |
|         | Menge                                                           | Artikel-ID            | Bezeichnung                                                       | Info                     |                                                    |  |  |  |  |  |  |  |
|         | 1                                                               | 9920062156389         | 10000 PKD Buster 1,4 qm                                           |                          |                                                    |  |  |  |  |  |  |  |
|         | 1                                                               | 9920062651549         | 10085.juice Ogio Vaporlite Canybag                                |                          |                                                    |  |  |  |  |  |  |  |
|         | 1                                                               | 9920062651556         | 10085,gar/fire Ogio Vaporlite Canybag                             |                          |                                                    |  |  |  |  |  |  |  |
|         | 1                                                               | !                     | RE 50002 Paket Nr. 1 DHL 0,00 kg                                  |                          |                                                    |  |  |  |  |  |  |  |
|         |                                                                 |                       |                                                                   |                          |                                                    |  |  |  |  |  |  |  |
|         |                                                                 |                       |                                                                   |                          |                                                    |  |  |  |  |  |  |  |
|         |                                                                 |                       |                                                                   |                          |                                                    |  |  |  |  |  |  |  |
|         |                                                                 |                       |                                                                   |                          |                                                    |  |  |  |  |  |  |  |
|         |                                                                 |                       |                                                                   |                          |                                                    |  |  |  |  |  |  |  |
|         |                                                                 |                       |                                                                   |                          |                                                    |  |  |  |  |  |  |  |
|         |                                                                 |                       |                                                                   |                          |                                                    |  |  |  |  |  |  |  |
|         |                                                                 |                       |                                                                   |                          |                                                    |  |  |  |  |  |  |  |
|         |                                                                 |                       |                                                                   |                          |                                                    |  |  |  |  |  |  |  |
|         |                                                                 |                       |                                                                   | Versanddaten exportieren | Gescannte Artikel: 3 von 1                         |  |  |  |  |  |  |  |
|         |                                                                 |                       |                                                                   | Wenn aktiviert, werden   | alle Paketdaten an die Versandsoftware exportiert. |  |  |  |  |  |  |  |
| Artikel | für ein Pal                                                     | ket abscannen und an  | nschließend Schaltfläche "Paket" oder im leeren 'Artikel-ID' Feld |                          |                                                    |  |  |  |  |  |  |  |
| ENTE    | R drücken                                                       | um Paketdaten zu erf  | fassen. Danach weitere Artikel zum nächsten Paket erfassen.       |                          | Paket UK                                           |  |  |  |  |  |  |  |
| Uderd   | urch UK                                                         | die naketaufkleber en | zeugen .                                                          |                          |                                                    |  |  |  |  |  |  |  |

• Nach dem Bestätigen hat man noch die folgenden Möglichkeiten der Bearbeitung der Packliste:

| Versandarbeitsplatz Auswahlmenü                     |
|-----------------------------------------------------|
|                                                     |
| Paketinhalt korrigieren<br>Mit Rechnung vergleichen |
| Paketinfos bearbeiten                               |
| Rechnung abschliessen                               |
|                                                     |
|                                                     |
|                                                     |
|                                                     |
|                                                     |
|                                                     |
|                                                     |
|                                                     |
|                                                     |
|                                                     |
|                                                     |
|                                                     |
|                                                     |
|                                                     |
|                                                     |
|                                                     |
| <u>O</u> K A <u>b</u> bruch                         |
|                                                     |

• Wenn die Packliste mit der Rechnung verglichen wird, werden die abweichenden Positionen angezeigt

| C Druckvorschau                  |                |                    |              |                 |          |   |
|----------------------------------|----------------|--------------------|--------------|-----------------|----------|---|
| Seite 1                          |                |                    | 10.10.20     | 11 11:16:32     |          | * |
|                                  | Differ         | enzliste           |              |                 |          |   |
| Artikel-ID                       | Pick-<br>liste | Kontroll-<br>liste | Diff         | Bezeichnung     |          |   |
| 12886                            | 0,00           | 1,00               | 1,00         | Golfregel DVD 2 | 008-2011 |   |
| Summe zuviel :<br>Summe zuwenig: |                |                    | 1,00<br>0,00 |                 |          |   |
|                                  | 0,00           | 1,00               | 1,00         |                 |          |   |
|                                  |                |                    |              |                 |          |   |
|                                  |                |                    |              |                 |          |   |
|                                  |                |                    |              |                 |          |   |
|                                  |                |                    |              |                 |          |   |
|                                  |                |                    |              |                 |          |   |
|                                  |                |                    |              |                 |          |   |
|                                  |                |                    |              |                 |          |   |
|                                  |                |                    |              |                 |          | - |
| •                                |                |                    |              |                 | •        |   |
|                                  |                | <u>0</u> K         |              |                 |          |   |

- Abschließen der Rechnung.
  - Sollten Differenzen mit den Vorgangspositionen entstehen, werden Sie abschließend vor
    - der Übernahme darauf hingewiesen.

| C RE 1100013 abschließen              |                |                    |                 |                        |              |   |
|---------------------------------------|----------------|--------------------|-----------------|------------------------|--------------|---|
| Seite 1                               |                |                    | 10.10.20        | 11 11:17:19            |              | * |
|                                       | Differ         | enzliste           |                 |                        |              |   |
| Artikel-ID                            | Pick-<br>liste | Kontroll-<br>liste | Diff            | Bezeichnung            |              |   |
| 12886                                 | 0,00           | 1,00               | 1,00            | Golfregel DVD 2        | 008-2011     |   |
| Summe zuviel :<br>Summe zuwenig:      |                |                    | 1,00<br>0,00    |                        |              |   |
|                                       | 0,00           | 1,00               | 1,00            |                        |              |   |
|                                       |                |                    |                 |                        |              |   |
|                                       |                |                    |                 |                        |              |   |
|                                       |                |                    |                 |                        |              |   |
|                                       |                |                    |                 |                        |              |   |
|                                       |                |                    |                 |                        |              |   |
|                                       |                |                    |                 |                        |              |   |
|                                       |                |                    |                 |                        |              |   |
|                                       |                |                    |                 |                        |              | Ŧ |
| <                                     |                |                    |                 |                        | Þ            |   |
| Es gibt Differenzen zwischen der Pick | kliste und d   | em gescannten      | Paketinhalt. So | Il die Rechnung angepa | asst werden? |   |
|                                       |                | <u>о</u> к         |                 | Abbruch                |              |   |
|                                       |                |                    |                 |                        |              |   |

• Anpassung der Versandkosten

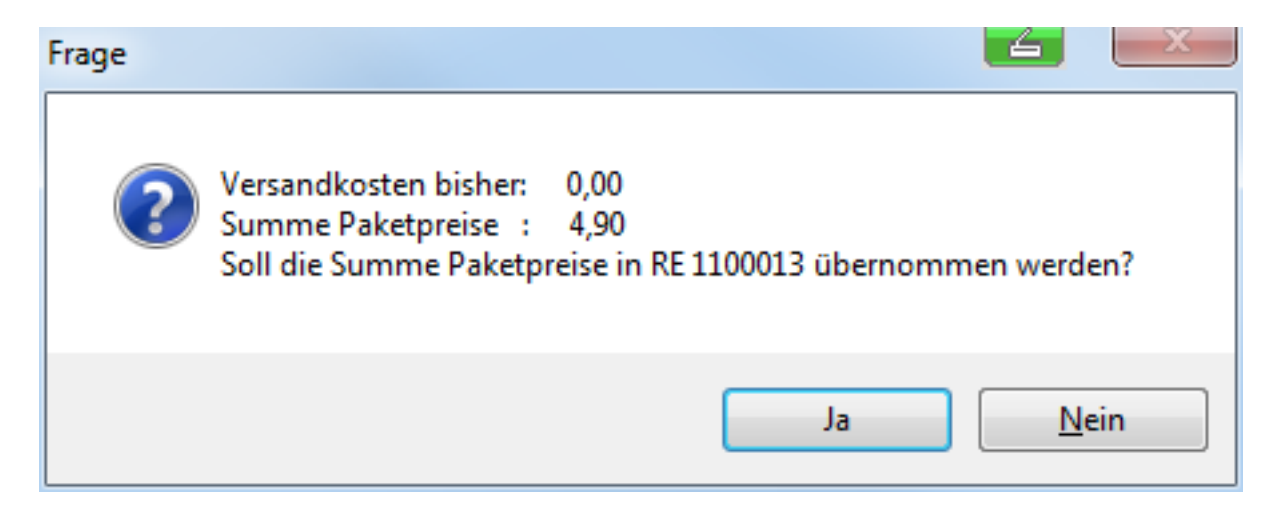

Seite 10 / 11 (c) 2024 DdD Retail Germany AG <support@cowis.net> | 2024-05-07 02:10 URL: https://knowledge.cowis.net/index.php?action=faq&cat=29&id=70&artlang=de

• Der Lieferschein erhält den neuen Status "P" für "Gepackt".

Eindeutige ID: #1069 Verfasser: WebMaster Letzte Änderung: 2014-04-22 09:24

> Seite 11 / 11 (c) 2024 DdD Retail Germany AG <support@cowis.net> | 2024-05-07 02:10 URL: https://knowledge.cowis.net/index.php?action=faq&cat=29&id=70&artlang=de